## photoTAN – Einrichtung eines zusätzlichen Gerätes

Die Einrichtung von zusätzlichen photoTAN-Geräten setzt voraus, dass Sie bereits ein erstes Gerät eingerichtet und aktiviert haben. Beachten Sie das Kapitel Voraussetzungen auf der letzten Seite.

> 1. Gehen Sie zum Login vom **e-Banking** auf 3. Wählen Sie Neues photoTAN-Gerät. www.akb.ch/first-login und geben Sie Ihre Zugangs-Aargauische Kantonalbank daten ein. e-Banking Helpline +41 62 835 77 99 Initial-Login / Login AKB e-Banking +41 62 835 77 99 Mo - Fr 7:30 Uhr bis 17:30 Uh Initial-Login / Login AKB e-Banking Scannen Sie die photoTAN-Grafik mit Ihrem photoTAN-Gerät 123456 2. Wählen Sie das Login-Verfahren photoTAN und Bitte geben Sie den Code ein, der auf Ihrem photoTAN-Gerä klicken Sie auf Weiter. Aargauische Kantonalbank 4. Definieren Sie den individuellen Gerätenamen e-Banking Helpline +41 62 835 77 99 Mo - Fr 7:30 Uhr bis 17:30 Uhr im oberen Feld. Schalten Sie das photoTAN Gerät ein (oben rechts), tippen im Display auf «Weiter» Initial-Login / Login AKB e-Banking und scannen die photoTAN-Grafik aus dem Aktivierungsbrief. Geben Sie den Aktivierungscode Login-Verfahren wählen (ohne Leerzeichen) im zweiten Feld auf dem Bildschirm ein. Klicken Sie nun auf «Weiter». Auf dem O SMS Melden Sie sich an mit der Telefonnummer XXXXX photoTAN Gerät tippen Sie nun auf «Fertig» und di-O pushTAN Molden Sie sich an mit dem Gerät Test rekt anschliessend auf «Ja» und dann auf «Weiter». photoTAN aktivieren Name des photoTAN-Geräts Zweites Gerät 123456 Aktivierungscode

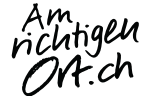

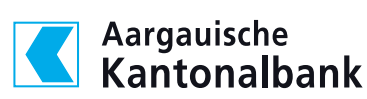

5. Scannen Sie die photoTAN-Grafik auf dem Bildschirm mit dem Gerät und geben Sie den angezeigten Aktivierungscode (photoTAN ohne Leerzeichen) ein. Klicken Sie auf «Weiter». Auf dem Display des photoTAN Gerät tippen Sie auf «Fertig» und anschliessend auf «Weiter».

| Aargauische<br>Kantonalbank                                                                     |  |
|-------------------------------------------------------------------------------------------------|--|
|                                                                                                 |  |
| e darving Helpline +41 62 835 77 99 Mo - FP 230 Uhr bis 1730 Uhr Passwort vergesen/gesen/gesen/ |  |
| Scannen Sie die photoTAN-Grafik mit Ihrem photoTAN-Gerät                                        |  |
|                                                                                                 |  |
| Bitte geben Sie den Aktivierungscode ein.                                                       |  |
| Akhkerungscode 123454                                                                           |  |
| Anneitlung zurücksetzen Vieter                                                                  |  |

6. Ihr photoTAN-Gerät ist erfolgreich **aktiviert.** Klicken Sie auf «Weiter».

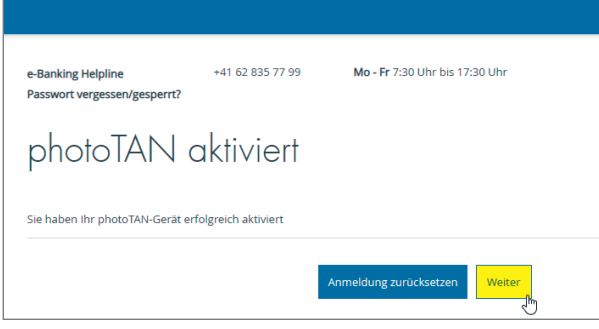

7. Sie werden automatisch zur Login-Seite weitergeleitet. Loggen Sie sich ein, indem Sie in den entsprechenden Feldern Ihre persönlichen Zugangsdaten eingeben.

| Aargauische<br>Kantonalbank     |                                                                                                    |
|---------------------------------|----------------------------------------------------------------------------------------------------|
|                                 |                                                                                                    |
| Login AKB e-Banking             |                                                                                                    |
| Identifikationsnummer<br>123456 | Links > Passwort vergessen? Jetzt neues Passwort anfordern                                                                                        |
| Passwort                        | Zugang gespert? Jetzt e-Banking-Zugang entsperren     Erstes Login? Login mit Aktivierungscode     Neu bei photoTAN? Hier geht es zur Aktivierung |
| Aargauischen Kantonaibank.      |                                                                                                    |

- 8. Im e-Banking unter Services --> Einstellungen --> Gerätebindungen sind jederzeit **die aktivierten Geräte ersichtlich und können hier verwaltet werden.**
- 9. Nutzen Sie nach dem erfolgreichen ersten Login bitte die Loginseite unseres AKB e-Bankings. Rufen Sie dazu www.akb.ch/login auf.

## Voraussetzungen

- Sie benötigen einen AKB e-Banking-Zugang. Sie haben noch kein AKB e-Banking? Jetzt anfordern.
- Sie müssen bereits ein photoTAN-Gerät eingerichtet und aktiviert haben.
- Sie benötigen ein zusätzliches photoTAN-Gerät.
- Sie benötigen ein **photoTAN-Gerät.**
- Sie benötigen den Aktivierungsbrief.
- Sie benötigen gute Lichtverhältnisse f
  ür den Scan der photoTAN-Grafik des Aktivierungsbriefes.

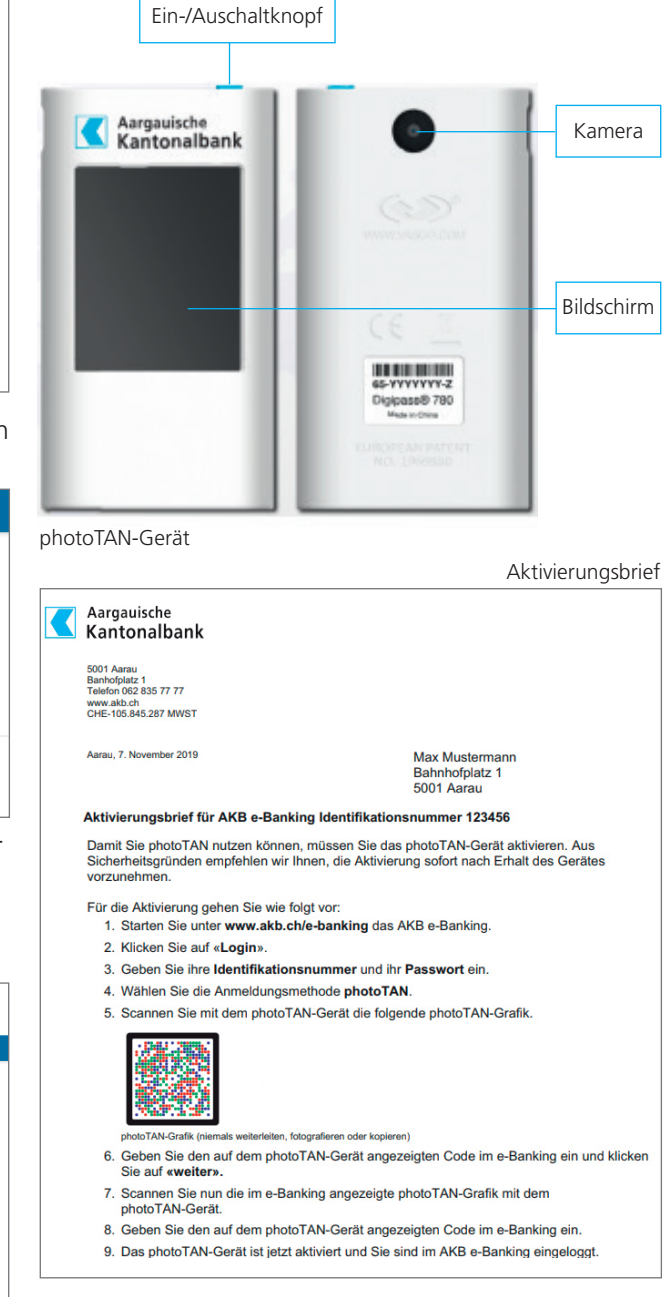

## Weitere Informationen

www.akb.ch/loginverfahren

## Kontakt

Rufen Sie uns an +41 62 835 77 99

Unser Kunden-Beratungscenter ist von Montag bis Freitag von 7.30 bis 17.30 Uhr für Sie erreichbar.